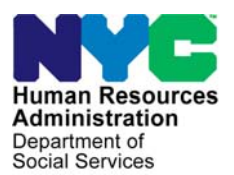

FAMILY INDEPENDENCE ADMINISTRATION

Seth W. Diamond, Executive Deputy Commissioner

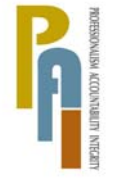

James K. Whelan, Deputy Commissioner Policy, Procedures, and Training

Lisa C. Fitzpatrick, Assistant Deputy Commissioner Office of Procedures

## POLICY BULLETIN #09-102-SYS

## NYCWAY UPDATES – WORKLIST AND ROSTER NOTEPAD PRINT OPTIONS

| <b>Date:</b><br>August 28, 2009                                              | Subtopic(s):<br>NYCWAY                                                                                                    |  |  |  |  |  |  |  |
|------------------------------------------------------------------------------|----------------------------------------------------------------------------------------------------|--|--|--|--|--|--|--|
| His procedure can<br>now be accessed on the<br>FIAweb.                       | <ul> <li>The purpose of this policy bulletin is to inform Job Center staff of the new NYCWAY notepad print option used to print Worklists and Rosters. The instructions on how to use the new print option are as follows:</li> <li>Worklist Print Option</li> <li>Select Worklist Processing from the NYCWAY Master Menu and Transmit. The Update from Worklist screen will appear.</li> </ul>                                                                                                    |  |  |  |  |  |  |  |
| Update from Worklist                                                         | File Edit Functions Scripts Session Release Help Row: 8 Col: 65                                                                                                    |  |  |  |  |  |  |  |
| screen                                                                       | WORK, ACCOUNTABILITY, AND YOU (WAY)       PIW040.010         Update from Worklist       Enter Worklist and other data for selection of cases:         Iry the new SELECT function (Founction Key 4)         Worklist Name:       CALLD]         Act Office:       ]         WMS Office OR Region []       WMS Worker:         Future Action Date:       [ / / ]         If action Date:       [ / / ]         Create Date:       [ / / ]         If action Code:       [ ]         Flank = FA & SN)         Number of Cases:       [0200]         Transmit [] |  |  |  |  |  |  |  |
| Workers may still use<br><b>Print (F7</b> ) for the regular<br>MAPPER print. | • Enter the necessary criteria and press <b>NtPrnt</b> (Notepad Print) ( <b>F5</b> ) for the new Worklist notepad print option. The <b>Worklist Print</b> screen will appear.                                                                                                    |  |  |  |  |  |  |  |

HAVE QUESTIONS ABOUT THIS PROCEDURE? Call 718-557-1313 then press 3 at the prompt followed by 1 or send an e-mail to *FIA Call Center* 

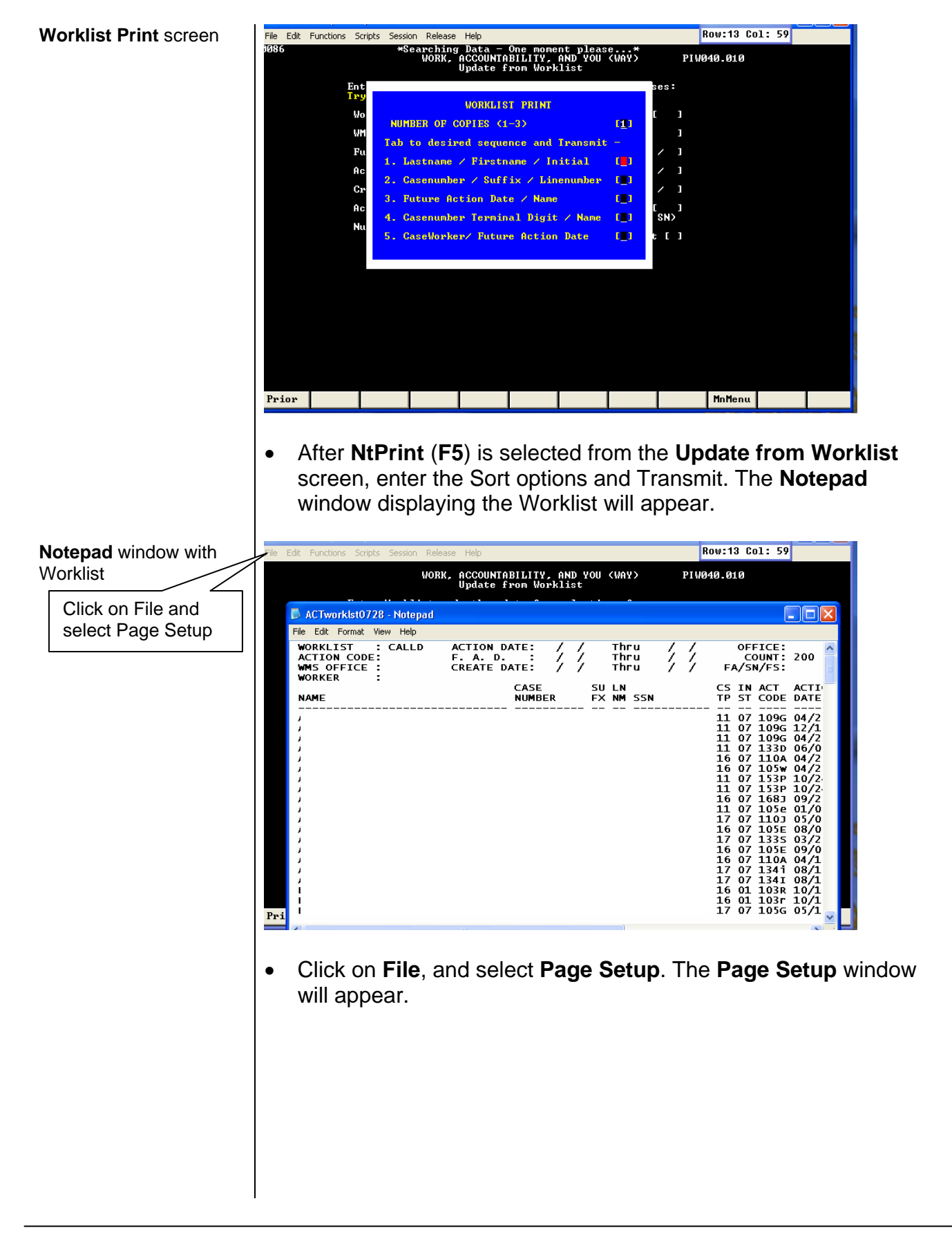

| Page Setup window                                  | File Edit Functions Scripts Session Release Help Row: 8 Col: 39                                                                                                    |
|----------------------------------------------------|----------------------------------------------------------------------------------------------------|
| File                                               | WORK, HOCOUNTHBILITY, HND YOU (WHY) PIW940.010<br>Update from Worklist                                                                                                    |
|                                                    | ACTworkIst0728 - Notepad       File Edit Format View Help                                                                                                    |
| Format                                             | Paper     Count: 200       Size:     Letter 8 ½ x 11 in       Source:     Auto Select       Directation     Maxing Social                                                                                                    |
| Landscape                                          | Uneritation         Margine (inches)           Portrait         Left:         0.5           Bight:         0.5           Bottom:         0.5           Header:         Af           Footer:         Page &p           OK         Cancel           Printer                                                                                                    |
|                                                    | • Select Landscape and set all margins to <b>.5</b> and click on <b>OK</b> . Click <b>File</b> and select <b>Print</b> from the Toolbar. Click <b>Print</b> and the list will print.                                                                                                    |
|                                                    | <ul> <li>If a larger font size is needed, click on Format, select Font<br/>and assign a new font size.</li> </ul>                                                                                                    |
|                                                    | Roster Print Option                                                                                                    |
|                                                    | • Select <b>Reporting</b> from the <b>NYCWAY Master Menu</b> and<br>Transmit. The <b>Reporting Menu</b> will appear. Select <b>Reports</b> and<br>Transmit. The <b>Scheduling Report Choices</b> screen will appear.                                                                                                    |
| Scheduling Report                                  | File Edit Functions Scripts Session Release Help Row: 8 Col: 17                                                                                                    |
| Choices screen<br>Print Roster for<br>Appointments | P       WORK, ACCOUNTABILITY, AND YOU (WAY)       (PIW269.315)         SCHEDULING REPORT CHOICES       Tab to your choice and transmit         Image: Print Appointment Inventory       PRINT ROSTER FOR APPOINTMENTS         Image: Print Appointment Inventory       PRINT WEEKLY FINGER IMAGE REPORT - FOOD STAMPS         Image: Print WEEKLY FINGER IMAGE REPORT - 18 YEAR OLDS       CHECK APPOINTMENT SLOTS         Image: Print Applicant OFFICE SEARCH       TIME LIMITS SEARCH         Image: Print Applicant Print Dide: Print Applicant Print       Print State         Image: Print Applicant Print SLOTS       TIME LIMITS SEARCH         Image: Print Applicant Print       SUBSTANCE ABUSE/VESID TIMELIMITS         Image: Print       Print Print         Image: Print       Print         Image: Print       Print         Image: Print       Print         Image: Print       Print         Image: Print       Print         Image: Print       Print         Image: Print       Print         Image: Print       Print         Image: Print       Print         Image: Print       Print         Image: Print       Print         Image: Print       Print         Image: Print       Print         Image: Print       < |
|                                                    | <ul> <li>Click Print Roster for Appointments and Transmit. The Scheduling Roster – Online screen will appear.</li> </ul>                                                                                                    |

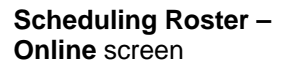

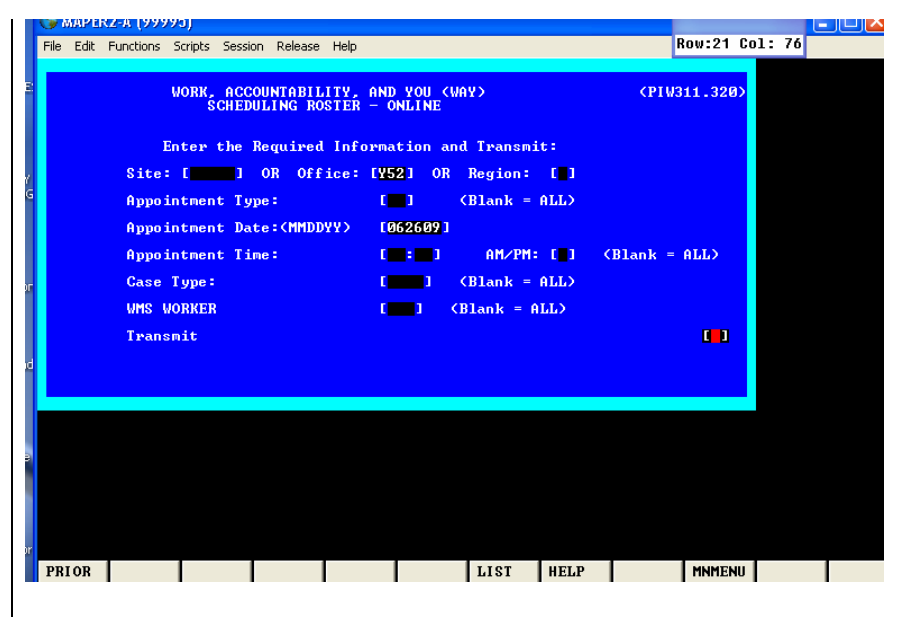

• Enter the sort criteria and Transmit. The **NYCWAY Appointment Roster** screen will appear.

## NYCWAY Appointment Roster screen

|        | 🕜 MAPER                                                      | (2-A (9999)                                | a)        |                          |               |                                     |                 |                     |                     |              |                           |                   |                |            |                      |          |      |    |    | ~ |
|--------|--------------------------------------------------------------|--------------------------------------------|-----------|--------------------------|---------------|-------------------------------------|-----------------|---------------------|---------------------|--------------|---------------------------|-------------------|----------------|------------|----------------------|----------|------|----|----|---|
|        | File Edit                                                    | Functions S                                | icripts   | Session                  | Releas        | e Help                              |                 |                     |                     |              |                           |                   |                |            | Ro                   | we       | 1 Co | 1: | 24 |   |
|        | Line▶→1<br>.DATE 30                                          | 0 JUL 09                                   | Ro 1      | 0:13                     | F             | REPORT                              | GENI            | ERAT                | 101                 | •            | 680                       | 820               | *RE            | SULT       | ÷                    |          |      |    |    |   |
| 2      | .eject<br>PAGE NO<br>RUN DAT<br>TOTAL O<br>APPT. T<br>CASE T | D.: 1<br>TE:<br>CALL-INS:<br>TYPE:<br>YPE: | 07/3<br>( | 30/09<br>6<br>ALL<br>ALL | FA            | HUMAN<br>MILY<br>NYC                | RES<br>INDE     | DURO<br>PENI<br>Api | CES<br>DEN<br>Do in | ADM<br>CE Al | INIST<br>DMINIS<br>nt Ros | RATION<br>STRATIO | 0 <b>N</b>     |            |                      |          |      |    |    |   |
| ť<br>C |                                                              |                                            |           |                          |               | A                                   | AR<br>11 Aj     | BOR<br>ppo:         | WC<br>inti          | BKN          | Type:                     | S                 |                |            |                      |          |      |    |    |   |
| G      |                                                              |                                            |           |                          |               | JUNE                                | 26,             | 200                 | <b>89</b>           |              | / A)                      | LL TI             | MES            |            |                      |          |      |    |    |   |
|        | Last Na<br><del>xxxxxx</del>                                 | ame<br>KXXXXXXXXX                          |           | Name<br>*****            | C<br>N<br>*** | lase<br>lumber<br><del>(XXXXX</del> | <del>****</del> | IN<br>NM<br>**      | LN<br>NM<br>**      | WRK<br>***   | ACT<br>CODE               | TIME<br>*****     | RL<br>CD<br>** | LOC<br>OFF | Case<br>Type<br>**** | MN<br>Pa |      |    |    |   |
| рг     |                                                              |                                            |           |                          |               |                                     |                 | 01                  | 01                  | 202          | 168B                      | 09:00             | 01             | 066        | FA                   | 03       | 1    |    |    |   |
|        |                                                              |                                            |           |                          |               |                                     |                 | 01                  | 01                  | 201          | 168B                      | 09:00             | 01             | 066        | SNCA                 | 06       | 9    |    |    |   |
|        |                                                              |                                            |           |                          |               |                                     |                 | 01                  | 01                  | 033          | 968H                      | 09:00             | 01             | 066        | SNCA                 |          |      |    |    |   |
| id     |                                                              |                                            |           |                          |               |                                     |                 | 01                  | 01                  | 204          | 168H                      | 1:00              | 01             | 066        | SNCA                 |          |      |    |    |   |
|        |                                                              |                                            |           |                          |               |                                     |                 | 01                  | 01                  | 042          | 168B                      | 09:00             | 01             | 070        | SNCA                 | 07       | 4    |    |    |   |
|        |                                                              |                                            |           |                          |               |                                     |                 | 01                  | 01                  | 042          | 168B                      | 1:00              | 01             | 070        | SNCA                 | 07       | 4    |    |    |   |
| 8      |                                                              |                                            |           |                          | END           | REPOR                               | r               |                     |                     |              |                           |                   |                |            |                      |          |      |    |    |   |
|        |                                                              |                                            |           |                          |               |                                     |                 |                     |                     |              |                           |                   |                |            |                      |          |      |    |    |   |
|        |                                                              |                                            |           |                          |               |                                     |                 |                     |                     |              |                           |                   |                |            |                      |          |      |    |    |   |
|        |                                                              |                                            |           |                          |               |                                     |                 |                     |                     |              |                           |                   |                |            |                      |          |      |    |    |   |
| or     | Detune                                                       |                                            |           |                          |               |                                     |                 |                     |                     |              |                           | euap              | <u>_</u>       | DDIA       | л                    | MLIM     | TAU  |    |    |   |
|        | necurn                                                       |                                            |           |                          |               |                                     |                 |                     |                     |              |                           | 1 2021            | -              | FRIE       |                      | 1114171  | CNU  |    |    |   |

Workers may still use **Print (F9)** for the regular MAPPER print. • Press **SV2PC** (Save to PC) (**F8**) for the new Roster notepad print option, and NYCWAY will assign a file name to the Roster and transfer the data to the TEMP file on the Worker's PC.

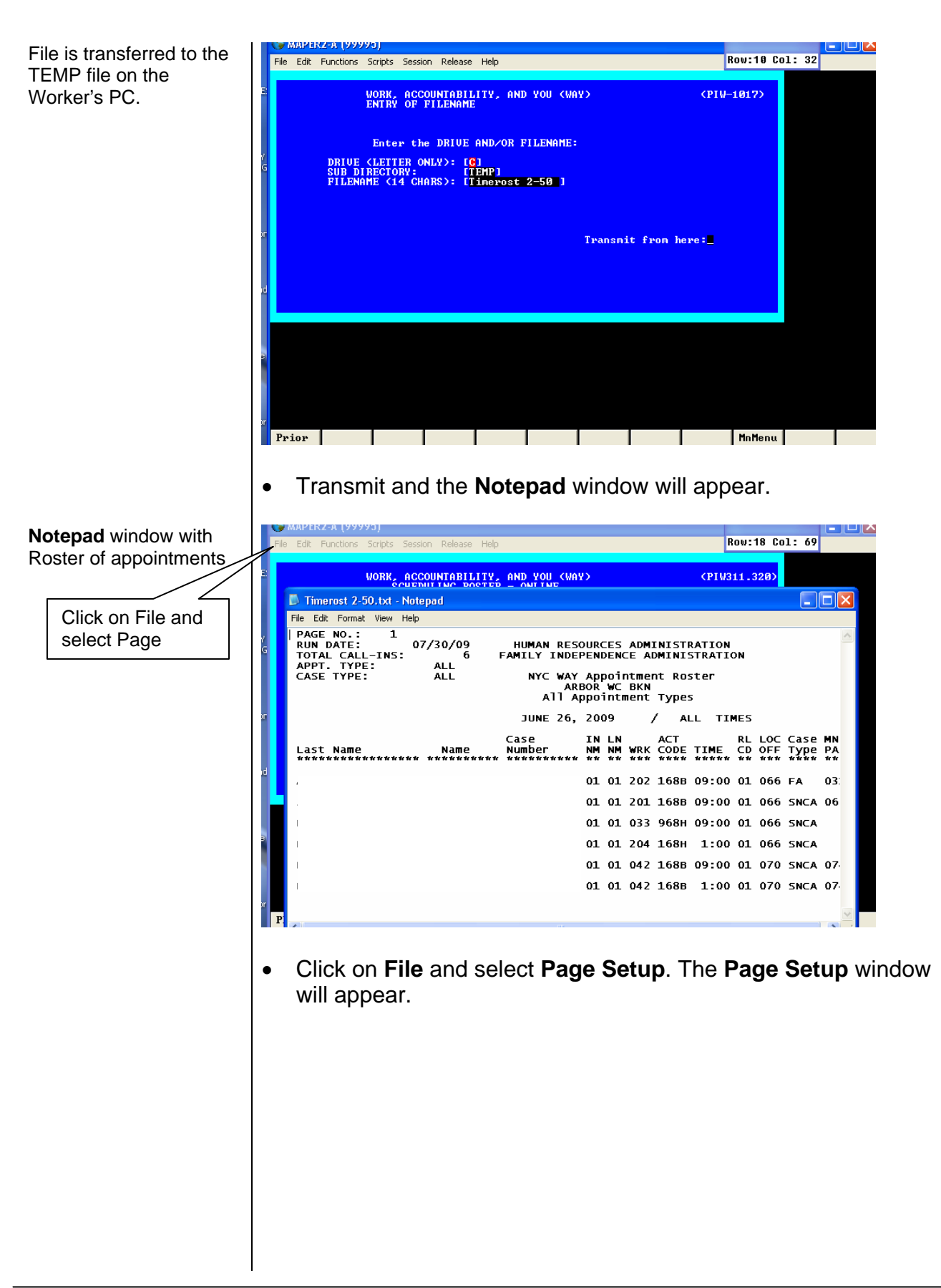

| Page Setup                          | С МАРЕКZ-A (99997)<br>File Edit Functions Scripts Session Release Help                                                                                                    | Row: 1 Col: 81                                                                                                    |
|-------------------------------------|----------------------------------------------------------------------------------------------------|----------------------------------------------------------------------------------------------------|
| File                                | WORK, ACCOUNTABILITY, AND YOU (WAY)                                                                                                    | (PIW311.320)                                                                                                    |
|                                     | D Timerost 3-11.txt - Notepad                                                                                                    |                                                                                                    |
|                                     | File Edit Format View Help                                                                                                    |                                                                                                    |
| Page Setup<br>File<br>Select Format | File Edit Functions Stripts Session Release Help           Image: Stripts Session Release Help           Image: Session Release | Rev: 1 Col: 8<br>(PIV311.320)<br>(NES<br>RL LOC Case NA<br>CD OF TYPE PA<br>CD OF TYPE PA<br>CD OF TYPE PA<br>CD OF TYPE PA<br>CD OF TYPE PA<br>CD OF TYPE PA<br>O 01 066 SNCA 03<br>O 01 066 SNCA 03<br>O 01 066 SNCA 07<br>O 01 070 SNCA 07<br>O 01 070 SNCA 0 |
|                                     |                                                                                                    |                                                                                                    |